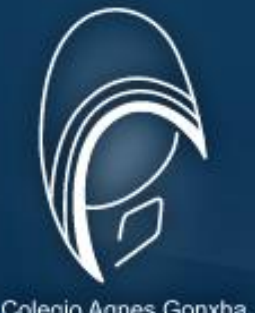

Colegio Agnes Gonxha

# **COLEGIO AGNES GONXHA** PÁGINA DE SISTEMA DE PAGOS

http://www.pagosagnes.com.mx

http://www.colegioagnes.edu.mx/ sección pagos

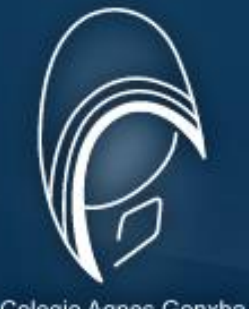

Colegio Agnes Gonxha

#### **INGRESO AL SISTEMA**

|                               | B                                                                                                    | AGNES GONXHA<br>SISTEMA DE PAGOS                         | Contactanos Sitio Principal<br>Familia Conectada<br>(Ninguno)<br>Iniciar Sesión |
|-------------------------------|----------------------------------------------------------------------------------------------------|----------------------------------------------------------|---------------------------------------------------------------------------------|
| Pai<br>nec<br>usi<br>e<br>poi | Ta ingresar al sistema es<br>cesario que introduzca el<br><b>uario y la contraseña</b> que<br>fueron proporcionados<br>r el colegio. | Usuario: AVIGON<br>Contraseña:<br>Enviar                 |                                                                                 |
|                               | Copyright © 2014 Colegio Agne                                                                                                    | s Gonxha. S.L.P. México. Todos los derechos reservados - | ColegioAgnes.edu.mx                                                             |

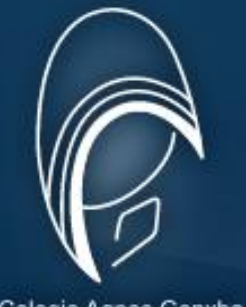

Colegio Agnes Gonxha

#### **AVISO DE PRIVACIDAD**

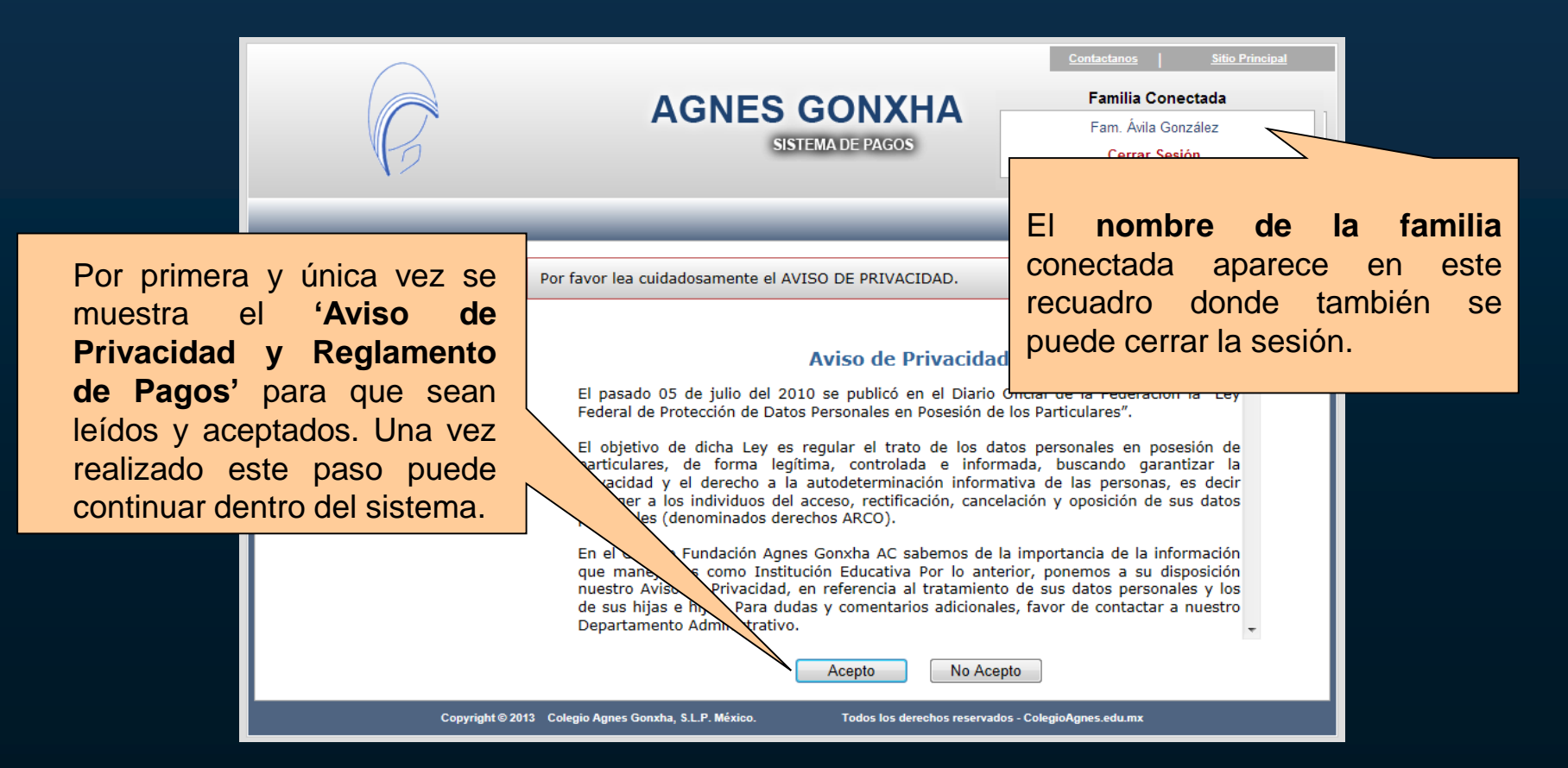

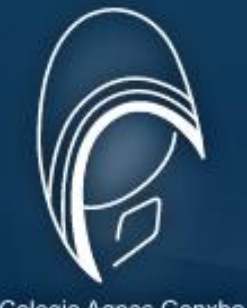

Colegio Agnes Gonxha

#### BIENVENIDA

| C                | AGNES GONXHA<br>SISTEMA DE PAGOS                                                                            | <u>Contactanos</u><br>F | <u>sitio Principal</u><br>amilia Conectada<br>am. Acevedo Pedraza<br><u>Cerrar Sesión</u> |
|------------------|----------------------------------------------------------------------------------------------------|-------------------------|-------------------------------------------------------------------------------------------|
| Estado de Cuenta | Bienvenido                                                                                                  |                         | Inicio                                                                                    |
|                  | debe dar clic en la opción c<br><b>'Estado de Cuenta'</b> par<br>consultar la información c<br>los alumnos. | le<br>ra<br>le          |                                                                                           |

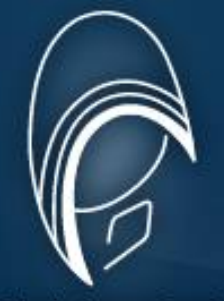

Colegio Agnes Gonxha

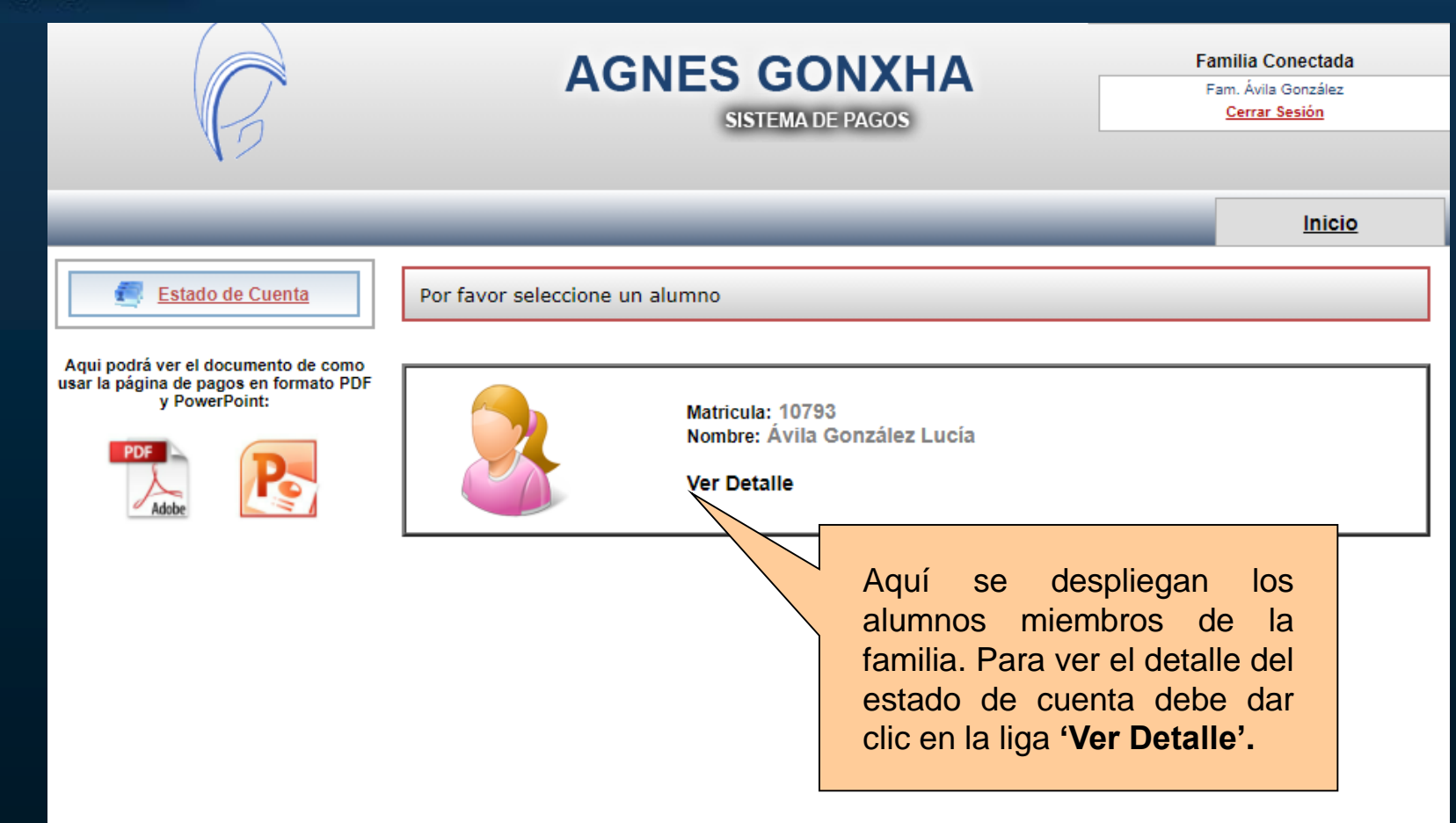

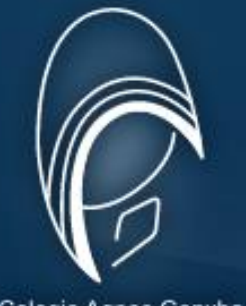

Cerrar Sesión

Colegio Agnes Gonxha

#### DATOS DE FACTURACIÓN

SISTEMA DE PAGOS

Para cada alumno se pedirá que defina algunos datos. Si **necesita factura o no**, y en caso de requerirla, deberá llenar los datos de facturación y dar clic en el botón '**Guardar**'.

| Inic Inic                                                       |
|-----------------------------------------------------------------|
| Por favor complete la información del alumno que se le solicita |
| Matrícula: 10460<br>Nombre: Ávila González Juan Bernardo        |
| Responsable Económico                                           |
| Nombre: JUAN BERNARDO AVILA TOBIAS                              |
| Techa Nac 01 V Enero V 1971 V                                   |
| Información de Facturación                                      |
| ¿Factura?: Si ▼                                                 |
| RFC: FAG040120QX5                                               |
| Nombre/R. Social: FUNDACION AGNES GONXHA AC                     |
| Calle: HIMALAYA No. Ext.: 525 No. Int.:                         |
| Colonia: COLINAS DEL PARQUE Cod. Postal: 78299                  |
| PRICIPIO: SAN LUIS POTOSI Estado: SAN LUIS POTOSI               |
|                                                                 |
|                                                                 |

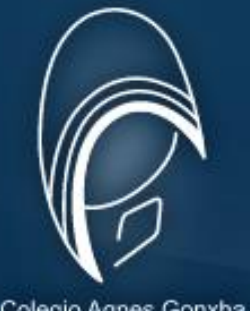

Colegio Agnes Gonxha

# **CONFIRMACIÓN DE LOS DATOS**

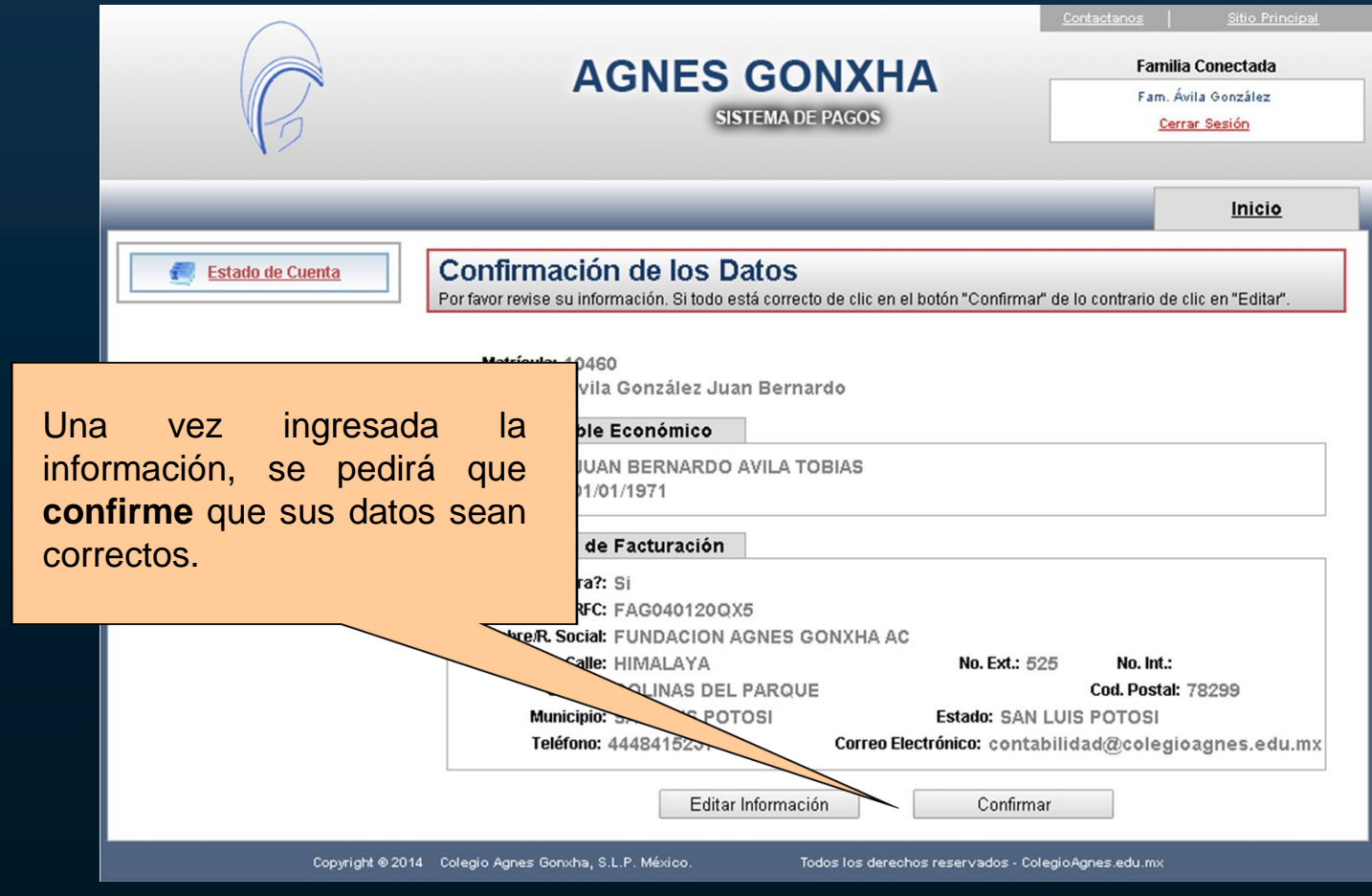

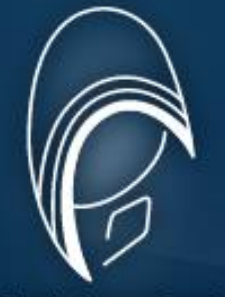

Colegio Agnes Gonxha

### CONSULTA ESTADO DE CUENTA

| $\frown$                                                                                                    |                                                                         |                            |                           | Contactanos       | <u>Sitio Principal</u>                  |  |
|----------------------------------------------------------------------------------------------------|-------------------------------------------------------------------------|----------------------------|---------------------------|-------------------|-----------------------------------------|--|
| <i>C I</i>                                                                                                   |                                                                         | AGNES GO                   | ΔΗΧΗΔ                     | Familia Conectada |                                         |  |
|                                                                                                    |                                                                         | SISTEMA                    | DE PAGOS                  | Fam. Àv           | vila González<br><mark>ar Sesión</mark> |  |
| ND                                                                                                    |                                                                         | SIGTEMA                    |                           |                   |                                         |  |
|                                                                                                    | _                                                                       |                            |                           |                   | Inicio                                  |  |
| Estado de Cuenta                                                                                             | Por favor selecc                                                        | ione un ciclo escolar y de | clic en el botón 'Buscar' |                   |                                         |  |
| Aqui podrá ver el documento de como<br>usar la página de pagos en formato PDF<br>y PowerPoint: Matrícula: 1( |                                                                         | 0793                       | ESTADO DE CUENTA          |                   |                                         |  |
| Para la consulta<br>de cuenta debe<br>un ciclo escolar y<br>el botón 'Buscar'.                               | Alumno: Á<br>Ciclo Escolar:<br>del estado<br>seleccionar<br>dar clic en | vila González Lucia        | Buscar                    |                   |                                         |  |
|                                                                                                    |                                                                         |                            |                           |                   |                                         |  |

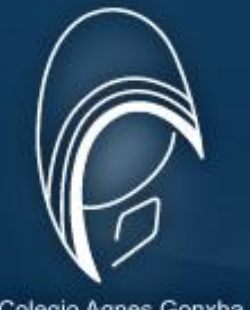

Colegio Agnes Gonxha

#### COSTOS CICLO ESCOLAR 2021 - 2022

#### **Fundacion Agnes Gonxha AC**

| Sección    | 10 pagos | 11 pagos | pago anual | menos descuento<br>5% | total a pagar<br>anual |
|------------|----------|----------|------------|-----------------------|------------------------|
|            |          |          |            |                       |                        |
| Maternal   | 3,740.00 | 3,400.00 | 37,400.00  | 1,870.00              | 35,530.00              |
| Kínder     | 4,158.00 | 3,780.00 | 41,580.00  | 2,079.00              | 39,501.00              |
| Primaria   | 5,005.00 | 4,550.00 | 50,050.00  | 2,502.50              | 47,547.50              |
| Secundaria | 5,280.00 | 4,800.00 | 52,800.00  | 2,640.00              | 50,160.00              |

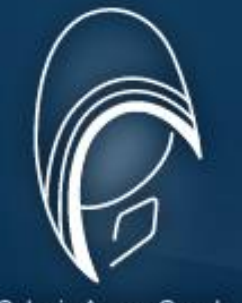

Colegio Agnes Gonxha

#### **PERIODO DE PAGO**

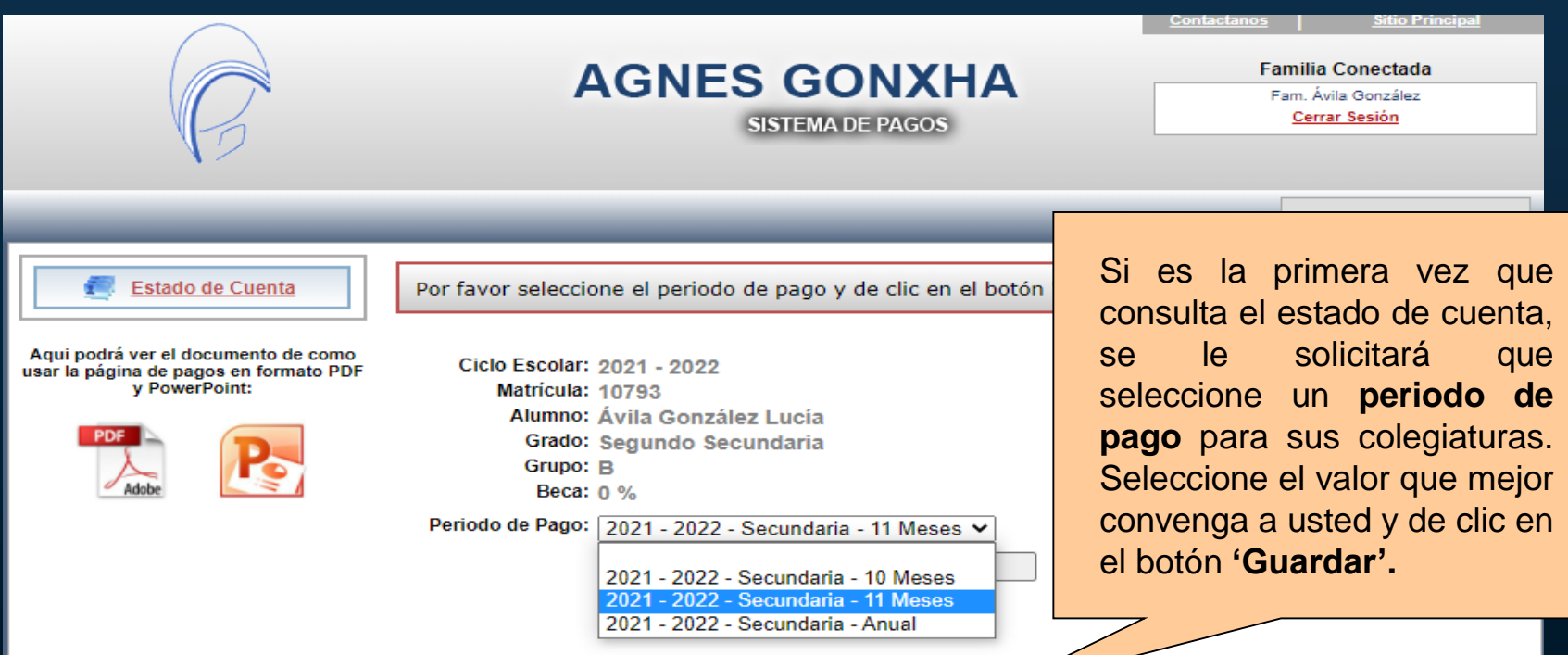

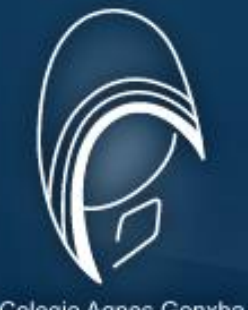

Colegio Agnes Gonxha

#### ESTADO DE CUENTA

|                                                                                                | AGNES GONXHA                               |              |                   | Δ                               | Fa                                    | milia Conectad                | a                      |              |
|------------------------------------------------------------------------------------------------|--------------------------------------------|--------------|-------------------|---------------------------------|---------------------------------------|-------------------------------|------------------------|--------------|
| SISTEMA DE PAGOS                                                                               |                                            |              |                   | Cuando<br>escolar y<br>'Buscar' | seleccio<br>/ de clic<br>se des       | one el<br>en el<br>splegar    | ciclo<br>botón<br>á un |              |
| Estado de Cuenta                                                                               | Por favor seleccione un ciclo e            | escolar y de | e clic en el bot  | ón 'Busca                       | listado o                             | on las o                      | :olegia                | turas        |
| Aqui podrá ver el documento de como<br>usar la página de pagos en formato PDF<br>y PowerPoint: | Matrícula: 10793<br>Alumno: Ávila González | Lucía        | ESTADO DE C       | CUENTA                          | <b>del al</b><br>periodo<br>seleccior | u <b>mno</b> ,<br>de<br>nado. | segúr                  | n el<br>pago |
| Adobe                                                                                          | 2021 - 2022                                | <b>`</b>     | Busca             | r                               |                                       |                               |                        |              |
|                                                                                                | Concepto                                   | Vigencia     | Importe R         | ecargos                         | F. Pago F. Disp.                      | Pagado                        | Saldo                  |              |
|                                                                                                | Colegiatura Septiembre de 2021             | 10/09/2021   | 4,800.00          | 0.00                            |                                       | 0.00                          | 4,800.00               |              |
|                                                                                                | Colegiatura Octubre de 2021                | 11/10/2021   | 4,800.00          | 0.00                            |                                       | 0.00                          | 4,800.00               |              |
|                                                                                                | Colegiatura Noviembre de 2021              | 10/11/2021   | 4,800.00          | 0.00                            |                                       | 0.00                          | 4,800.00               |              |
|                                                                                                | Colegiatura Diciembre de 2021              | 10/12/2021   | 4,800.00          | 0.00                            |                                       | 0.00                          | 4,800.00               |              |
|                                                                                                | Colegiatura Agosto de 2021                 | 17/12/2021   | 4,800.00          | 0.00                            |                                       | 0.00                          | 4,800.00               |              |
|                                                                                                | Colegiatura Enero de 2022                  | 10/01/2022   | 4,800.00          | 0.00                            |                                       | 0.00                          | 4,800.00               |              |
|                                                                                                | Colegiatura Febrero de 2022                | 10/02/2022   | 4,800.00          | 0.00                            |                                       | 0.00                          | 4,800.00               |              |
|                                                                                                | Colegiatura Marzo de 2022                  | 10/03/2022   | 4,800.00          | 0.00                            |                                       | 0.00                          | 4,800.00               |              |
|                                                                                                | Colegiatura Abril de 2022                  | 11/04/2022   | 4,800.00          | 0.00                            |                                       | 0.00                          | 4,800.00               |              |
|                                                                                                | Colegiatura Mayo de 2022                   | 10/05/2022   | 4,800.00          | 0.00                            |                                       | 0.00                          | 4,800.00               |              |
|                                                                                                | Formato de Pago                            | ormato de P  | ago (Agosto)      | 0.00                            | se de Información                     | 0.00                          | 4,800.00               |              |
| Copyright © 20                                                                                 | 021 Colegio Agnes Gonxha, S.L.P. México.   |              | Todos los derecho | os reservados                   | - ColegioAgnes.edu.mx                 |                               |                        |              |

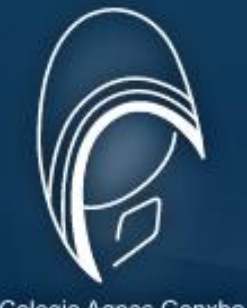

Colegio Agnes Gonxha

#### FORMATO DE PAGO

|           | $\frown$                                                                                    |                 |                                                                    |                  |              |                                                                  |             | Contactanos | Sitio P | rincipal          |
|-----------|---------------------------------------------------------------------------------------------|-----------------|--------------------------------------------------------------------|------------------|--------------|------------------------------------------------------------------|-------------|-------------|---------|-------------------|
|           | R                                                                                           |                 | AGNES GONXHA<br>SISTEMA DE PAGOS                                   |                  |              | Familia Conectada<br>Fam. Ávila González<br><u>Cerrar Sesión</u> |             | a           |         |                   |
|           |                                                                                             | _               | _                                                                  | _                | _            | _                                                                | _           |             | Inici   | <u>o</u>          |
|           | Estado de Cuenta                                                                            | Por             | favor seleccione un cio                                            | clo escolar y de | clic en el b | otón 'Busca                                                      | r'          |             |         |                   |
| Aus       | qui podrá ver el documento de como<br>ar la página de pagos en formato PDF<br>y PowerPoint: | Cir             | Matrícula: 10793<br>Alumno: Ávila Gonza<br>Io Escolar: 2021 - 2022 | ález Lucía       | E STADO DE   | CUENTA                                                           |             |             |         |                   |
| Para im   | primir el formato d                                                                         | е               | Connecto                                                           | Managia          | Buse         | car                                                              | F D         | E Disa      | Decede  | Califa            |
| nago or   | hanco doborá da                                                                             | hr.             | Concepto                                                           | 10/09/2021       | A 800 00     | Recargos                                                         | F. Pago     | F. Disp.    | Pagado  | 5aldo<br>4 800 00 |
| payo er   | i balleo debela da                                                                          | וג              | atura Octubre de 2021                                              | 11/10/2021       | 4,000.00     | 0.00                                                             |             |             | 0.00    | 4,800.00          |
| clic on a | l hotán 'Eormato d                                                                          | 0               | atura Noviembre de 2021                                            | 10/11/2021       | 4 800 00     | 0.00                                                             |             |             | 0.00    | 4 800 00          |
|           |                                                                                             | e               | atura Diciembre de 2021                                            | 10/12/2021       | 4,800.00     | 0.00                                                             |             |             | 0.00    | 4.800.00          |
| Dada' v   | v solo la parmitir                                                                          | ć               | atura Agosto de 2021                                               | 17/12/2021       | 4,800.00     | 0.00                                                             |             |             | 0.00    | 4.800.00          |
| rayo y    | solo <u>le permiti</u>                                                                      | <u>a</u>        | atura Enero de 2022                                                | 10/01/2022       | 4,800.00     | 0.00                                                             |             |             | 0.00    | 4,800.00          |
| imprimir  | el formato del nad                                                                          | $\cap$          | atura Febrero de 2022                                              | 10/02/2022       | 4,800.00     | 0.00                                                             |             |             | 0.00    | 4,800.00          |
| mpmm      | ci ioimato dei pag                                                                          | <u><u> </u></u> | atura Marzo de 2022                                                | 10/03/2022       | 4,800.00     | 0.00                                                             |             |             | 0.00    | 4,800.00          |
| nendient  | e más antiquo                                                                               |                 | atura Abril de 2022                                                | 11/04/2022       | 4,800.00     | 0.00                                                             |             |             | 0.00    | 4,800.00          |
| pendieni  | e mas antiguo.                                                                              |                 | atura Mayo de 2022                                                 | 10/05/2022       | 4,800.00     | 0.00                                                             |             |             | 0.00    | 4,800.00          |
|           |                                                                                             |                 | atura Junio de 2022                                                | 10/06/2022       | 4,800.00     | 0.00                                                             |             |             | 0.00    | 4,800.00          |
|           |                                                                                             |                 | Eormato de Pago                                                    | Formato de Pa    | ago (Agosto) | Acu                                                              | ise de Info | ormación    | CFD     | I                 |

Copyright © 2021 Colegio Agnes Gonxha, S.L.P. México.

Todos los derechos reservados - ColegioAgnes.edu.mx

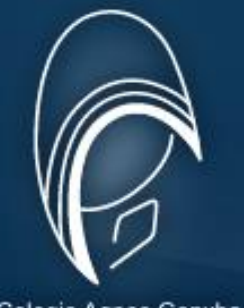

Colegio Agnes Gonxha

#### FORMATO DE PAGO PDF

Una vez que vea el formato en pantalla podrá enviarlo a la impresora o guardarlo para imprimirlo en otro momento. Este formato contiene toda la información necesaria para poder **realizar el pago en el Banco** del Bajío.

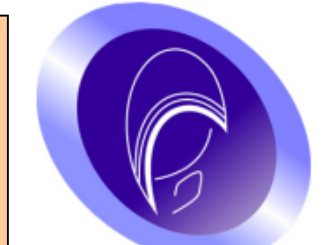

#### Fundación Agnes Gonxha A.C.

Cordillera Himalaya No. 525 Fracc. Colinas del Parque C.P. 78260 Tels. (444)841-52-37, (444)841-52-39 San Luis Potosí, S.L.P. **RFC FAG-040120-QX5** 

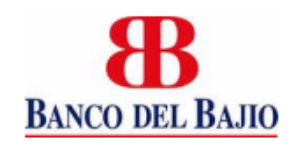

Formato de Pago

| Ciclo Escolar:     | 2021 - 2022          | S | ECUND  | ARIA |
|--------------------|----------------------|---|--------|------|
| Nombre del Alumno: | Ávila González Lucía |   |        |      |
| Grado:             | Segundo Secundaria   |   | Grupo: | В    |
|                    | CONCERTO             |   |        | TE   |

| 4,800.00                     |
|------------------------------|
| ,                            |
| 10/09/2021                   |
| Original - Padres de Familia |
| 1:                           |

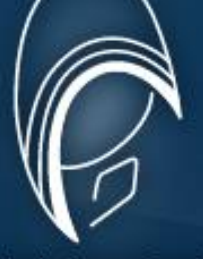

Colegio Agnes Gonxha

# AFECTACIÓN DE PAGOS

| $\frown$                                                                                                    |                                                                                                    | Contactanos    | Sitio Principal                                                                                                    |
|----------------------------------------------------------------------------------------------------|----------------------------------------------------------------------------------------------------|----------------|----------------------------------------------------------------------------------------------------|
| R                                                                                                    | AGNES GONXHA<br>SISTEMA DE PAGOS                                                                                                    | Fa             | <mark>milia Conectada</mark><br>am. Ávila González<br><u>Cerrar Sesión</u>                                                                                                    |
|                                                                                                    |                                                                                                    |                | Inicio                                                                                                    |
| Estado de Cuenta                                                                                               | Por favor seleccione un ciclo escolar y de clic en el botón 'Buscar'                                                                                                    |                |                                                                                                    |
| Aqui podrá ver el documento de como<br>usar la página de pagos en formato PDF<br>y PowerPoint:<br>PDF<br>Adobe | Una vez que su pago sea<br>recibido y procesado por el<br>colegio, <b>se desplegara la</b><br><b>fecha de pago y el nuevo</b><br><b>saldo</b> , después de eso<br>estará en la posibilidad de<br>consultar el formato de la<br>siguiente colegiatura. | de Información | Pagado Saldo   0.00 4,800.00   0.00 4,800.00   0.00 4,800.00   0.00 4,800.00   0.00 4,800.00   0.00 4,800.00   0.00 4,800.00   0.00 4,800.00   0.00 4,800.00   0.00 4,800.00   0.00 4,800.00   0.00 4,800.00   0.00 4,800.00   0.00 4,800.00 |

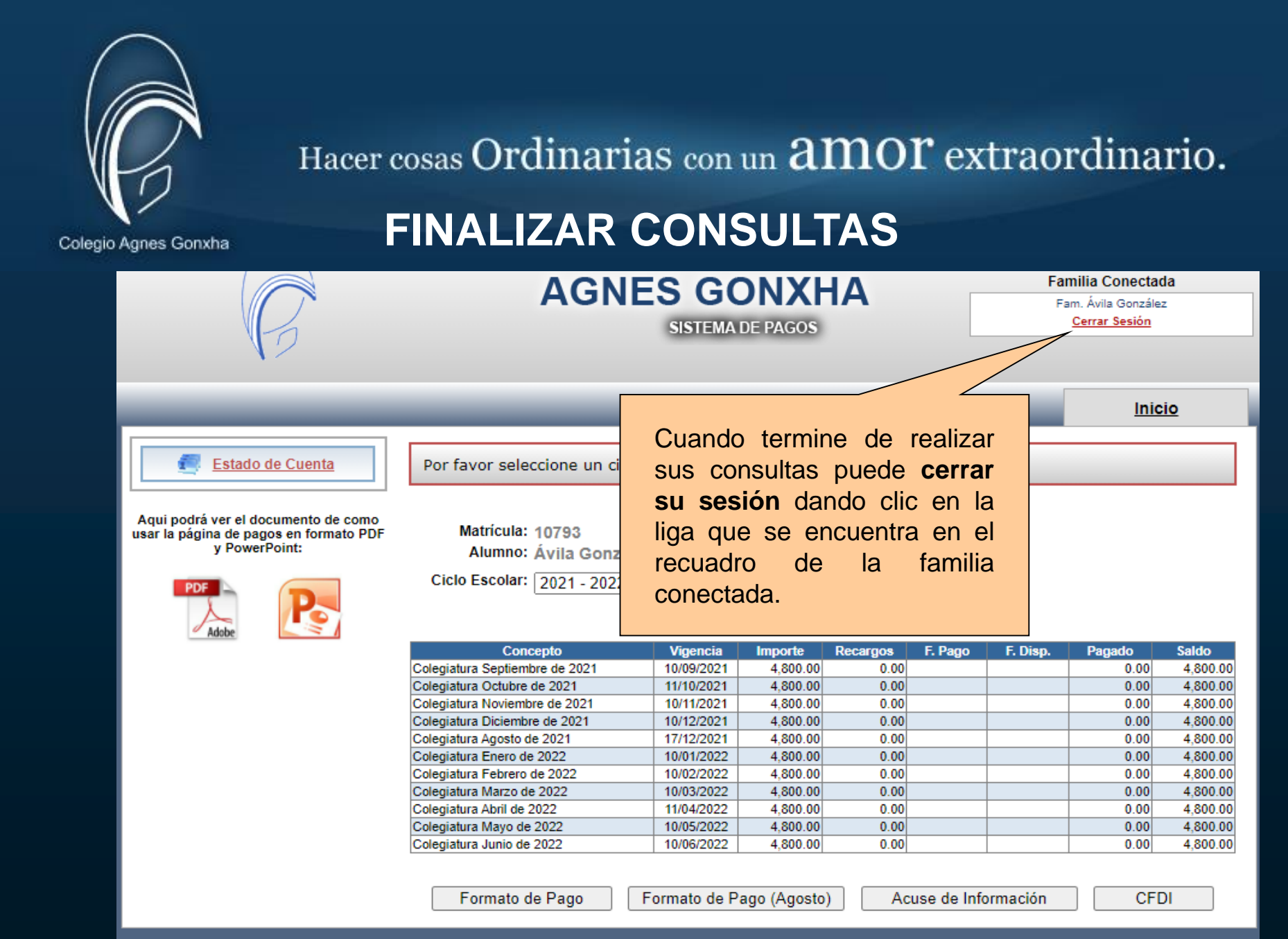

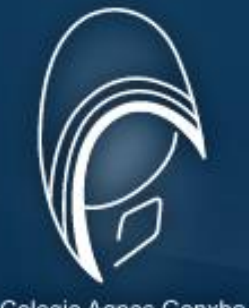

Colegio Agnes Gonxha

# **CERRAR SESIÓN**

| $\frown$                                                           |                                                 | <u>Contactanos</u>                              | Sitio Principal                         |
|--------------------------------------------------------------------|-------------------------------------------------|-------------------------------------------------|-----------------------------------------|
|                                                                    | AGNES GONXHA                                    |                                                 | amilia Conectada<br>Fam. Ávila González |
| VD                                                                 | SISTEMA DE PAGOS                                |                                                 | <u>Cerrar Sesión</u>                    |
|                                                                    |                                                 |                                                 | Inicio                                  |
| Estado de Cuenta                                                   |                                                 |                                                 |                                         |
| Para <b>terminar</b><br>deberá dar clic<br><u>'Cerrar Sesión</u> ' | Su sesión<br>en el <u>botón</u><br>del recuadro | ectada:<br>ionzález<br>siguiente botón<br>esión |                                         |